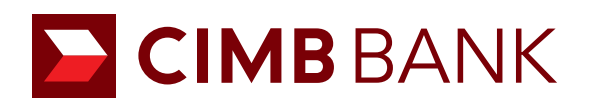

## BizChannel@CIMB Onboarding in Online Account Application **USER GUIDE**

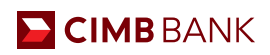

## 1.0 BizChannel Onboarding

**1** Users will find this section at Step 5/9 of the online account application form.

2 Click on the "+" sign to expand the section.

| tou are apprying for                                                                                                  | O Yes 🔿 No                                       |                         |
|----------------------------------------------------------------------------------------------------|--------------------------------------------------|-------------------------|
| SME Account                                                                                                    |                                                  |                         |
| / ie                                                                                                    | Email alerts<br>Two hay soled more than 1 person |                         |
|                                                                                                    | 🕜 MR ABC                                         |                         |
| 1/9 Select accounts                                                                                                   | SMS alerts                                       |                         |
| 2/9 About your business                                                                                               | MR ABC                                           |                         |
| 3/9 Directors and owners                                                                                              |                                                  |                         |
| 4/9 Authorised signatories                                                                                            | Receive alerts for transaction amounts above:    |                         |
| § 5/9 Contact persons                                                                                                 | Avy amount 1,000 5,000 10,000                    |                         |
| 6/9 Board resolution                                                                                                  | Specific amount                                  |                         |
| 7/9 Declarations                                                                                                    |                                                  |                         |
| 8/9 Upload documents                                                                                                  | - • • • • • • • • • • • • • • • • • • •          | • • • • • • • • • • • • |
| 9/9 Review and submix                                                                                                 | + BizChannel Onboarding                          | 0                       |
|                                                                                                    | Package Option: View and Transact                |                         |
|                                                                                                    | Approval Mandate: Any 1 Approver                 |                         |
|                                                                                                    |                                                  |                         |
|                                                                                                    | Authorise users                                  |                         |
|                                                                                                    |                                                  |                         |
|                                                                                                    |                                                  |                         |
|                                                                                                    |                                                  |                         |
|                                                                                                    | Severand Data                                    | ve Draft Back : Next    |
|                                                                                                    | Save and Dat 5                                   | ve Draft Back : Next    |
|                                                                                                    | Save and Dot Sa                                  | ve Draft Back - Next    |
| ••                                                                                                    | Save and Dot Sa                                  | ve Draft Back Next      |
| BizChannel Onboarding                                                                                                 | Save and Dot Sa                                  | ve Draft Back Next      |
| - BizChannel Onboarding                                                                                               | Save and Dot Sa                                  | ve Draft Back - Next    |
| - BizChannel Onboarding<br>Package Option: View and Transact                                                          | Save and Dot Sa                                  | ve Draft Back - Next    |
| BizChannel Onboarding Package Option: View and Transact                                                               | Save and Dot Sa                                  | ve Draft Back Next      |
| BizChannel Onboarding<br>Package Option: View and Transact<br>Approval Mandate: Any 1 Approver                        | Save and Dot Sa                                  | ve Draft Back : Prext   |
| BizChannel Onboarding<br>Package Option: View and Transact<br>Approval Mandate: Any 1 Approver                        | Severand Dot: Si                                 | ve Draft Back : Next    |
| BizChannel Onboarding     Package Option: View and Transact     Approval Mandate: Any 1 Approver     Authorised Users | Severand Dot St                                  | ve Draft Back - Next    |
| BizChannel Onboarding<br>Package Option: View and Transact<br>Approval Mandate: Any 1 Approver<br>Authorised Users    | Severand Dot Si                                  | ve Draft Back Next      |
| BizChannel Onboarding<br>Package Option: View and Transact<br>Approval Mandate: Any 1 Approver<br>Authorised Users    | Severand Dot Si                                  | ve Draft Back Next      |
| BizChannel Onboarding<br>Package Option: View and Transact<br>Approval Mandate: Any 1 Approver<br>Authorised Users    | Severand Dr.T. Si                                | ve Droft Back Next      |

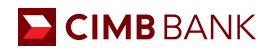

## 2.0 BizChannel Authorised Users Information

Please provide us with the following details:

- 1 The names of at least 2 persons (You will need to input at least one Maker and one Approver).
- 2 Your mobile numbers.
- Your email addresses.
- Iick to assign the Maker and Approver roles to the persons.
- <sup>3</sup> Under Full Name / Position, the dropdown box will show all directors/shareholders/authorised signatories/ authorised contact users as indicated in the online account opening form.
- <sup>6</sup> "Viewer" Role is populated for all users. For "Maker" and "Approver", if the same user needs to be selected, kindly input into 2 rows.

| BizChannel Onboardi               | ng |                     |                     |                                         |       | Ø        |
|-----------------------------------|----|---------------------|---------------------|-----------------------------------------|-------|----------|
| Package Option: View and Transact |    |                     |                     |                                         |       |          |
| Approval Mandate: Any 1 Approver  |    |                     |                     |                                         |       |          |
| Authorised Users                  |    |                     | 3                   |                                         |       |          |
| Full Name / Position              |    | Mobile No.          | Email Address       | Role<br>(Please tick (√) if applicable) |       |          |
| (as per ID / Passport)            |    |                     |                     | Viewer                                  | Maker | Approver |
| MR ABC/DIRECTOR                   | ×  | 91234567            | CIMBTEST4@CIMB.COM  | • 6 •                                   |       |          |
| MR XYZ/DIRECTOR                   | v  | 92345678            | CIMBTEST4@CIMB.COM  | •                                       | 0     |          |
| Select a person                   | v  | Enter Mobile Number | Enter Email Address |                                         | 0     | O        |
|                                   |    |                     |                     |                                         |       |          |

Note:

• A security device will be issued to each User ID stated above.

• For the Transaction module (under the "Role" column), kindly select minimally 1 Maker and 1 Approver. Please note that separate User IDs are required for the 1 Maker and 1 Approver as individual transactions cannot be created and approved using the same User ID.

• Please note that in applying for the BizChannel Onboarding services herein, all accounts held with the Bank will be linked to BizChannel.